# Canon PIXUS MP970 series

# ネットワークセットアップガイド

本書には有線 LAN 接続でご使用になる場合に必要な設定情報が記載されています。 USB 接続にてご使用の場合は『かんたんスタートガイド(USB 接続編)』をお読みください。

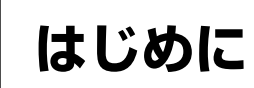

パソコンと接続してご使用になるためには、「MP ドライバ」と呼ばれるソフトウェアをパソコンにインストールする必要があります。

本書では、2つの接続方法について説明します。

### ▲ 重要

- 本機を LAN で接続するためには、LAN ケーブルやハブなどが必要です。別途ご購入ください。
- 本機の取り付け・調整が完了していない場合は、『かんたんスタートガイド(本体設置編)』を参照して、本機を正しく設置してください。

#### 多参考

- ネットワーク機器の構成、ルータ機能の有無はお使いになる環境により異なります。詳細については、お使いの機器のマニュアルを参照するか、メーカーにお問い合わせください。
- オフィスでお使いの場合は、ネットワーク管理者にご相談ください。
- ●本機とデジタルテレビをネットワーク経由でお使いになるときは、『デジタルテレビ印刷ガイド』を参照してください。

# LAN ではじめて接続する

まだネットワークに接続していない本機を、LAN 接続で使用できるよう にします。このセットアップでは、本機とパソコンの両方を設定します。

#### 多考

LAN の接続が完了するまでは、USB 接続を通して本機をセット アップします。

USB 接続で本機を使用していた場合も、LAN ではじめて接続する場合は、本ガイドにしたがって、再度セットアップを行ってください。

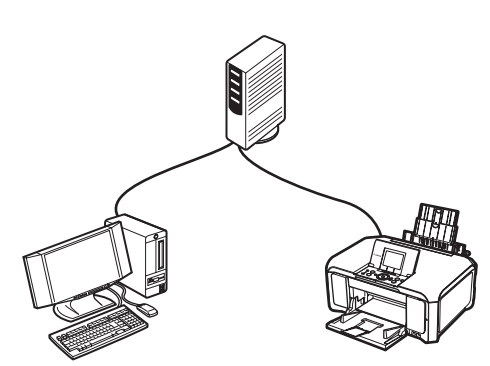

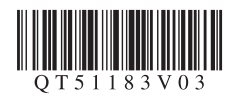

# ■ ほかのパソコン(2 台目以降)からも LAN で使えるようにする

LAN 接続済み(ほかのパソコンからセットアップ済み)の本機を、ネットワークを通してほかのパソコンから使用できるようにします。このセットアップでは、パソコンだけを設定します。

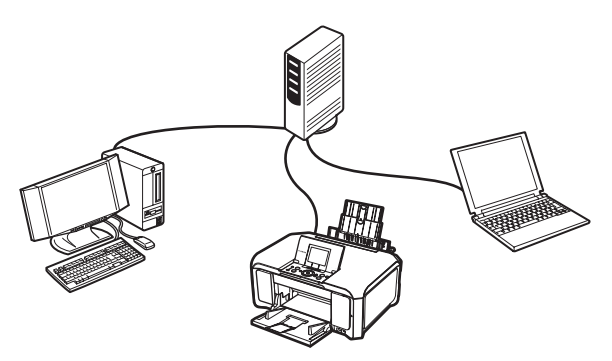

商標について

- Microsoft は、Microsoft Corporation の登録商標です。
- Windows は、アメリカ合衆国およびその他の国で登録されている Microsoft Corporation の商標です。
- Windows Vista は、Microsoft Corporation の商標です。
- Macintosh および Mac は米国およびその他の国で登録された Apple Inc. の商標です。

# LAN 環境を確認する

- ファイアウォール機能を一時的にオフにするか、設定を変更してください。ファイアウォール機能をオフにする場合は、 ネットワークをインターネットから切り離してください。
- パソコンとハブなどのネットワーク機器の設定が完了し、パソコンがネットワークに接続できる状態になっていることを 確認します。

## ▲重要

本機のセットアップのためにオフにしたセキュリティ機能は、セットアップが完了したらオンに戻してください。セキュリティで保護さ れていないネットワーク環境に接続する場合は、お客様の個人情報などのデータが第三者に漏洩する危険性があります。十分ご注意くだ さい。

日参考

- セキュリティソフトウェアのファイアウォール機能については、お使いのソフトウェアのマニュアルを参照するか、メーカーにお問い 合わせください。
- オフィスでお使いの場合は、ネットワーク管理者にご相談ください。

| Windows® をご使用の場合   | ⇒「本機とパソコンをセットアップする(Windows)」(P.4)    |
|--------------------|--------------------------------------|
| Macintosh® をご使用の場合 | ⇒「本機とパソコンをセットアップする(Macintosh)」(P.15) |

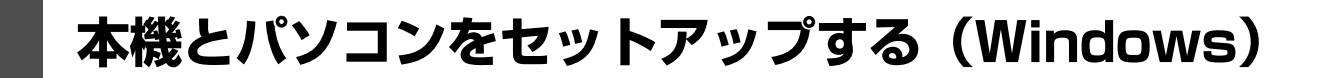

- ウィルス検知プログラムやシステムに常駐するプログラムがある場合は、あらかじめ終了しておいてください。
- インストールの際には、管理者(Administrators グループのメンバー)としてログオンする必要があります。
- ●インストール処理中はユーザーの切り替えを行わないでください。
- ●インストールの途中でパソコンを再起動させる画面が表示されることがあります。その場合は、画面の指示にしたがって[OK] をクリックしてください。

再起動後、中断したところから再びインストールが始まります。再起動中はセットアップ CD-ROM を取り出さないでください。

#### 参考

本書では Windows Vista™ operating system Ultimate Edition の画面で説明しています。Windows XP、Windows 2000 の場合も同様の 手順です。

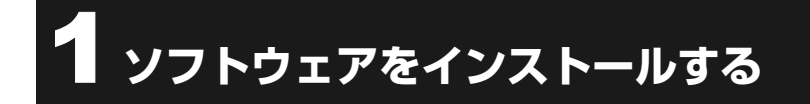

#### 记参考

セットアップ中に右のような画面が自動的に表示された場合は、USB ケーブルを抜き、 [キャンセル]をクリックして以下の手順3からやり直してください。

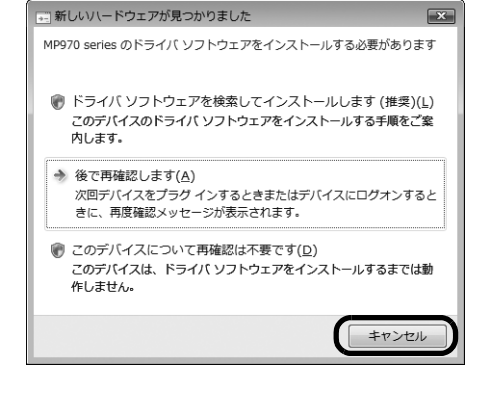

#### 本機の雷源を切る

日参考 電源ランプが消灯していることを確認してください。

- パソコンの電源を入れて、Windows を起動する
- 『セットアップ CD-ROM』を CD-ROM ドライブに入 れる  $\bigcirc$ プログラムが自動的に起動します。 Windows Vista をお使いの場合⇒手順4へ Windows XP/2000 をお使いの場合⇒手順6へ
- [自動再生] 画面が表示されたら、 [Msetup4.exe の実行] をクリックする

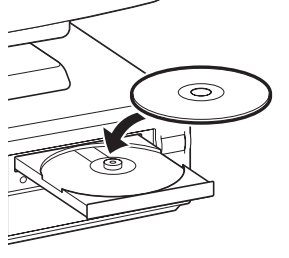

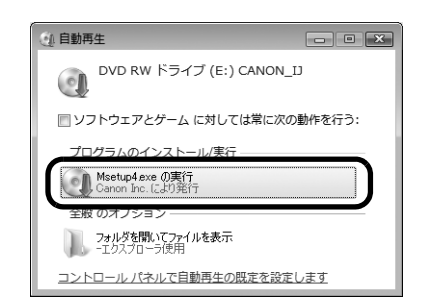

# 5 [ユーザーアカウント制御] 画面が表示されたら、[続 行] をクリックする

以降、操作の途中で [ユーザーアカウント制御] 画面が表示された場合は、同様に [続行] をクリックしてください。 Windows XP、Windows 2000 の場合は表示されません。

# 【おまかせインストール】をクリックする

MP ドライバ、電子マニュアル(取扱説明書)、アプリケーショ ンソフトが一度にインストールされます。

#### 多参考

インストールするアプリケーションソフトなどを選びたいときは、[選んでインストール]をクリックし、画面の指示にしたがってインストールを進めてください。

## 【おまかせインストール】画面が表示されたら、 【インストール】をクリックする

#### 多参考

インストールする項目の上にマウスを合わせると、MP ドライバやアプリケー ションソフトの説明が表示されます。

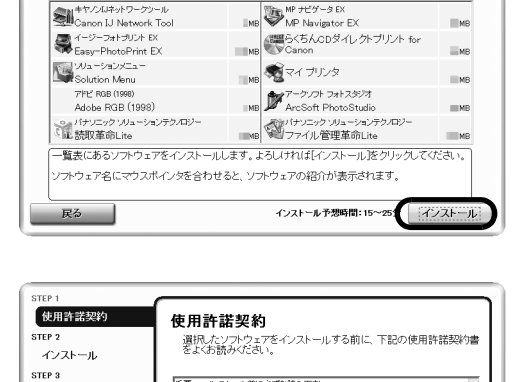

Cドライブ空き容量 MB 使用容量合計 MB READMEファイル表示: 国

150MB (取扱説明書)

# 8 [使用許諾契約] 画面が表示されたら、内容をよく読 んで [はい] をクリックする

インストールが始まります。

途中、アプリケーションのインストール画面が表示されること があります。画面の指示にしたがってインストールを進めてく ださい。

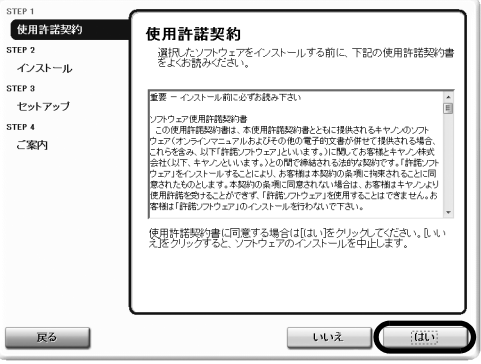

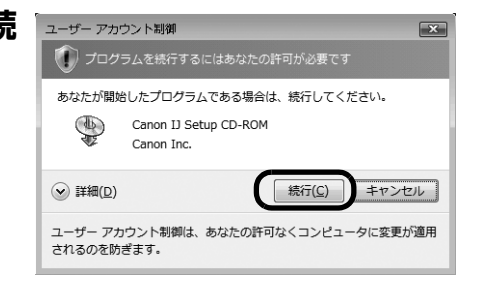

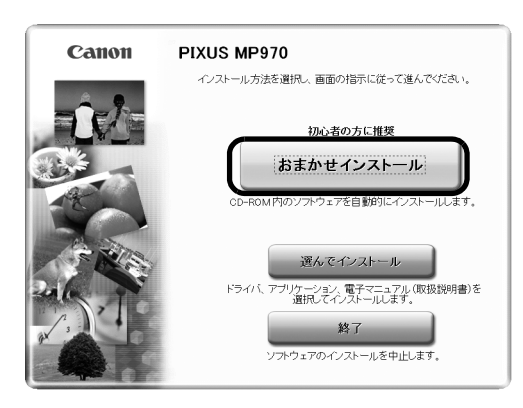

おまかせインストール

**МР** КЭ-ЛЛ

. アプリケーション

ライバと電子マニュアル(取扱説明書)

以降の操作は、本機をどのように接続するかによって異なります。

#### LAN ではじめて接続する

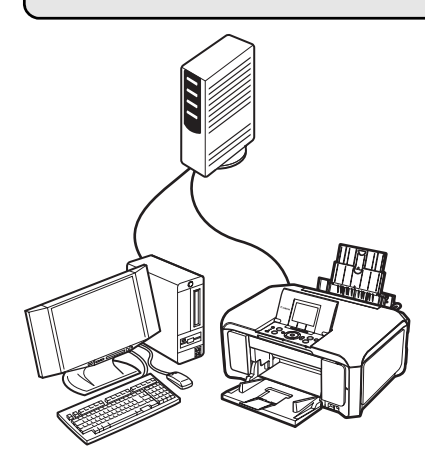

⇒ 「2-A LAN ではじめて接続する (P.6 の手順 9 のつづき)」(P.7)

ほかのパソコン(2台目以降)からも LAN で使えるようにする

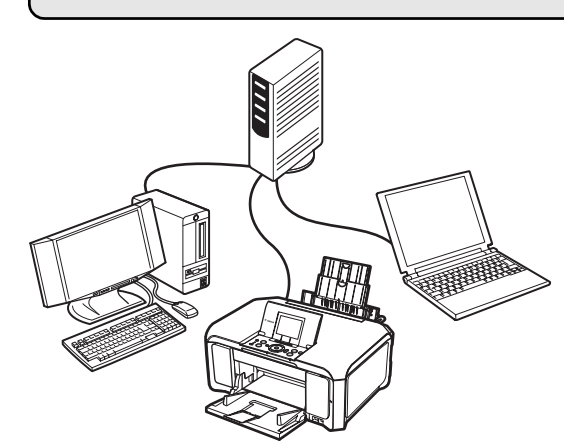

⇒ 「2-B 本機をほかのパソコン(2 台目以降)からも LAN で使える ようにする(P.6 の手順 9 のつづき)」(P.11)

USB 接続の場合は、『かんたんスタートガイド(USB 接続編) Windows 編』を参照してください。

# 2-A LAN ではじめて接続する (P.6 の手順 9 のつづき)

#### ▲ 重要:

まだネットワークに接続していない本機を有線 LAN 接続で使用するには、本機と接続するパソコンにソフトウェアをインストールしておく必要があります。「LAN 環境を確認する」(P.3)と「1 ソフトウェアをインストールする」(P.4)の操作が完了していることを確認し、以下の操作を行ってください。

【セットアップ方法】画面で、【プリンタとパソコンを ネットワーク接続で使用できるようにする】を選び、 【次へ】をクリックする

多参考

ここで [USB 接続で使用する] を選ぶと、USB 接続での MP ドライバのイ ンストール手順となり、LAN 接続でのネットワークの設定がされません。

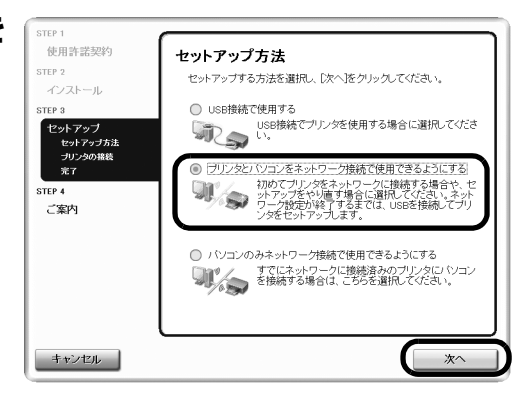

## 【プリンタの接続】画面が表示されたら、本機とパソ コンを USB ケーブルで接続し、本機の電源を入れる

本機の電源を入れると、電源ランプが青色に点滅します。パソ コンが本機を認識すると、画面にメッセージが表示されます。

#### ※ Windows 2000 をお使いの場合

USB ケーブルを接続するとパソコンを再起動させる画面が表示 されます。[はい] をクリックすると、エラー画面が表示されま すが、[OK] をクリックしてインストールを進めてください。

#### 日参考

- LANの接続が完了するまでは、USB接続を通して本機をセットアップします。
- 3分間経っても次の手順に進めないときは、「操作ガイド(お手入れ編)」の「困ったときには」の「MPドライバがインストールできない」を参照してください。
- 3

2

[セットアップの準備]画面が表示されたら、準備が できていることを確認し、[次へ]をクリックする

#### 多参考

すでに本機のネットワーク設定を行っている場合は、そのままの設定で使用す るかを確認する[設定環境の確認] 画面が表示されます。そのままの設定で セットアップを進めることができますので、[このまま使用する] をクリック してください。ネットワークの設定を変更する必要がある場合は、[設定を変 更する] をクリックしてください。

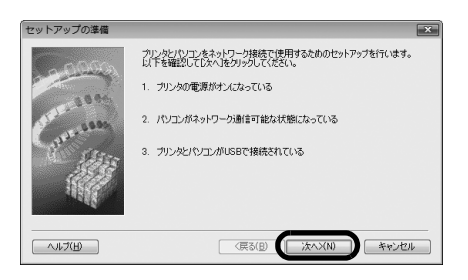

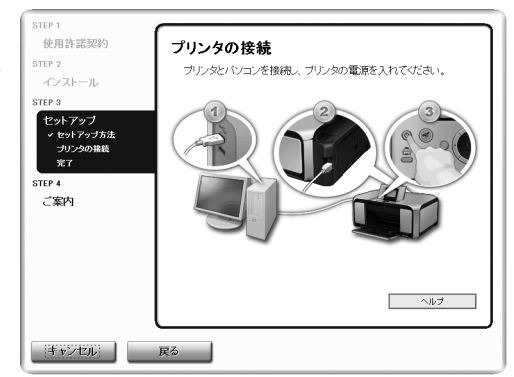

[有線 LAN 接続の確認] 画面が表示されたら、ハブな 1181-ANI83201422 どのネットワーク機器と本機を LAN ケーブルで接続 し、[はい] をクリックする

日参考

ネットワーク機器の接続については、お使いの環境にしたがってください。

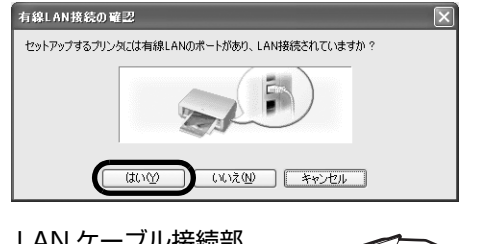

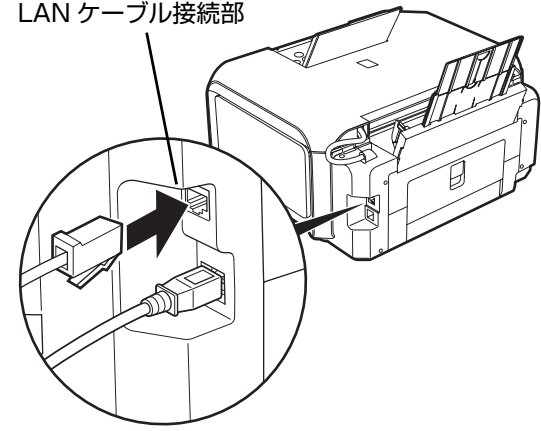

## • 本機が自動検出される

USB ケーブルで接続されている本機が、LAN を通して自動検 出されます。

#### 日参考

本機を自動検出できなかった場合は、[プリンタの IP アドレス設定] 画面が表示されますので、以下のことを確認し、[接続] をクリックしてください。

- ハブやルータなどの電源が入っていること、パソコンと本機がネットワーク で接続されていることを確認してください。
- 本機とパソコンがUSB ケーブルで接続されていることを確認してください。
   本機に設定したい IP アドレスが [プリンタの IP アドレス設定] 画面に表示 されていることを確認してください。本機に設定したい IP アドレスが異な る場合は、[プリンタの IP アドレス設定] 画面に設定したい IP アドレスを 入力してください。(※本機の電源がオフになっている場合、本機の [プリ ンタの IP アドレス設定] 画面は表示されません。)

上記の対処を行っても本機が検出できなかった場合は、「困ったときには」の 「セットアップ中に [プリンタの IP アドレス設定] 画面が表示された」 (P.27) を参照してください。

Windows Vista をお使いの場合⇒手順7へ Windows XP/2000 をお使いの場合⇒手順6へ

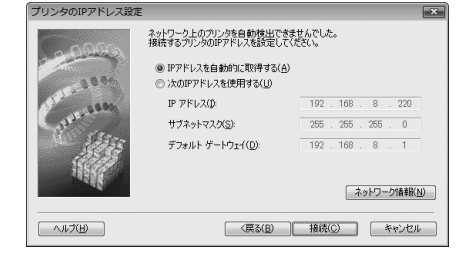

### [カードスロットのセットアップ]画面が表示された ら、ドライブ名(文字)を指定して[次へ]をクリッ クする

#### 多参考

6

ネットワーク経由で接続されたパソコンに本機のカードスロットをネットワー クドライブとして割り当てると、パソコンから本機のカードスロットにセット されたメモリーカードのファイルを読み込んだり、書き込むことができます。 パソコンからネットワーク経由でメモリーカードのファイルを書き込むには、 本機の[各設定]の[カード書き込み状態]を[LAN から可能]に設定して ください。[USB から可能]に設定すると、ネットワーク経由ではカードス ロットにアクセスができません。

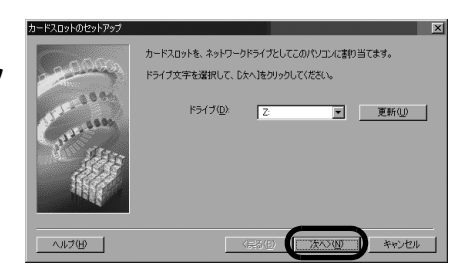

「カードスロットとの通信に失敗しました」が表示された場合 は、[再試行] ボタンをクリックしてください。それでも失敗す る場合は、[スキップ] をクリックしてネットワークセットアッ プを完了してください。その後、Canon IJ Network Tool(キ ヤノンアイジェイネットワークツール)を使用してカードス ロットの設定を行ってください。

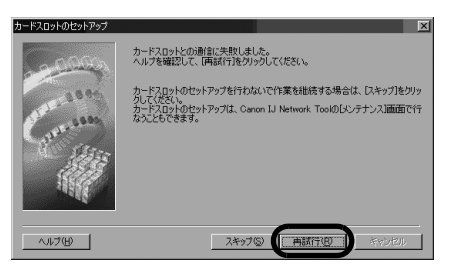

#### 日参考

- 「ドライブ文字が全て使われているため、これ以上の割り当てができません。」が表示されたら、「スキップ」をクリックしてセットアップを完了し、いずれかのドライブの設定を解除してから再度、Canon IJ Network Toolからカードの設定をしてください。
- 「このカードスロットは、すでにネットワークドライブとしてパソコンに割り当てられています。」が表示されたら、カードスロットはすでに設定されています。[OK] ボタンをクリックして、[次へ] ボタンをクリックしてください。

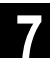

## [セットアップの完了]画面が表示されたら、パソコ ンと本機をつないでいる USB ケーブルを抜いて、 [完了]をクリックする

これで本機とパソコンのネットワーク接続が完了しました。 セットアップ結果を確認する場合は、[セットアップ結果]をク リックしてください。

#### 多参考

- ポート名を変更する場合は、「セットアップの完了」画面で「セットアップ 結果」、「ポート名の設定」の順にクリックしてください。詳細については、 「ユーザーズガイド」(電子マニュアル)の「ネットワーク接続で困ったと き」の「ポート名を任意の名前に変更したい」を参照してください。
- [デバイスの取り外しの警告] メッセージが表示されたら、[OK] をクリックしてください。

# 8 [セットアップの終了] 画面が表示されたら、[次へ] をクリックする

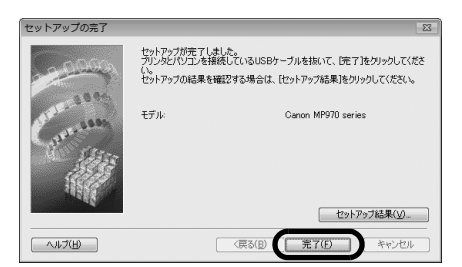

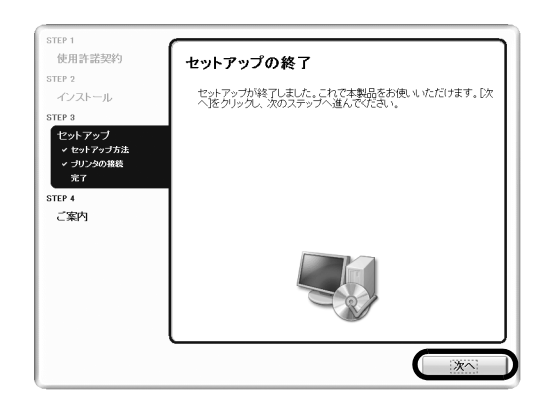

# [CANON iMAGE GATEWAY 無料会員登録] 画 面が表示されたら、[登録] をクリックする

#### 日参考

- 登録を行う場合はインターネットへ接続する必要がありますので、インター ネットへ接続する前に必ずファイアウォール機能をオンにしてください。
- あとで登録を行う場合は、「キャンセル」をクリックして手順10に進みます。デスクトップ上の をダブルクリックすると登録が行えます。
- パソコンを再起動する画面が表示された場合は、画面の指示にしたがって再 起動してください。

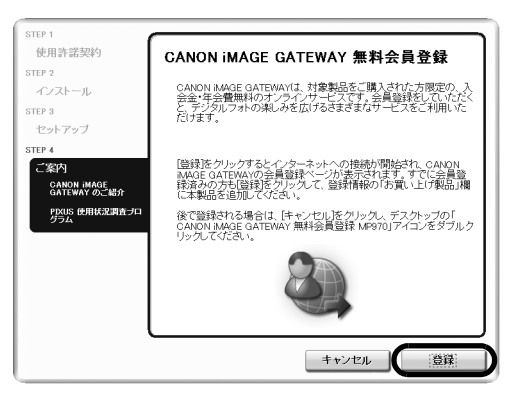

インターネットに接続できる環境になっている場合、インター ネットへの接続が開始され、CANON iMAGE GATEWAY(キ ヤノンイメージゲートウェイ)の会員登録ページが表示されま す。表示される画面にしたがって会員登録や本製品の情報を登 録してください。

登録する際には本機のシリアルナンバーが必要です。シリアル ナンバーは本機内部に貼り付けられています。

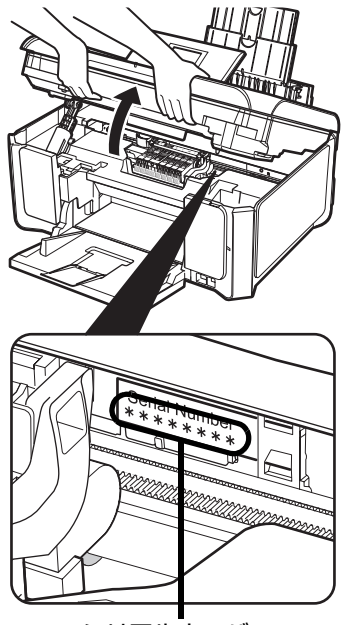

シリアルナンバー

・プリンタの10番号 設置日時 ・介之ク使用情報

詳細説明

啡牧数 テナンス情報 ∩バージョンと言語

PIXUS 使用状況調査プログラム

キャンプでは、お客様のニーズに合わせたより良い製品の企画、開発を行うために、 使いのキャンプリンダに記録会れている以下の情報をパソコン上に収集し、インター ネットを通じてキャンパーの情報の演绎をお願い、インマントにます。

本調査では、お客様がお使いのパンコンに関する上記以外の情報や、お客様の個人 情報を収集、送信することはありません。そのため、収集、送信された個々のプリンタ の使用情報からは、お客様を特定することはできません。 したかって、収集情報時示の一帯場にはお応えできませんので、ごて承ください。

上記の情報を収集、送信すること、および収集した情報を構示できないことに同意いた だける場合は、調査プログラムをインストールさせていただきますので、回意する話をグ リッグ、インをさい、回覧いたたけない場合は、回覧いないドグワッグ、インでされい。

同意しない。同意する

TEP 1 使用許諾契約

CANON IMAGE

# 10 [PIXUS 使用状況調査プログラム] 画面が表示され たら、内容を確認する

お客様のニーズに合わせたより良い製品の企画、開発を行うた めに、お使いのキヤノンプリンタに記録されている情報を収集 しています。

表示画面の内容を確認し、同意いただけましたら [同意する] をクリックしてください。

[同意しない] をクリックした場合、使用状況調査プログラムは インストールされませんが、本機は正常にご使用いただけます。

# 11 [インストールが完了しました] 画面が表示されたら、 [終了] をクリックする

[終了] をクリックしたらセットアップ CD-ROM を取り出して ください。

Windows Vista をお使いの場合、カードスロットの設定は、 MP ドライバをインストールしたあと Canon IJ Network Tool (キヤノンアイジェイネットワークツール)を起動してから設定 を行ってください。カードスロットの設定については、『ユー ザーズガイド』(電子マニュアル)の「ネットワーク経由でカ-ドスロットを使う」を参照してください。

[再起動] が表示された場合は、「すぐにパソコンを再起動する] にチェックマークが付いていることを確認して、[再起動]をク リックしてください。パソコンの再起動が完了したらセット アップ CD-ROM を取り出してください。

#### 日参考

セットアップ CD-ROM は大切に保管してください。

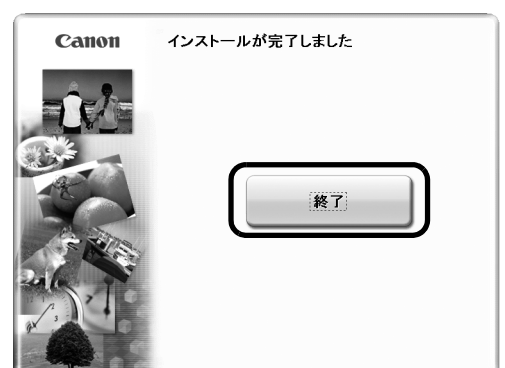

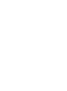

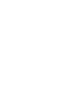

# 2-B 本機をほかのパソコン(2台目以降)からも LAN で使えるようにする (P.6 の手順 9 のつづき)

#### ▲ 重要

2 台目以降のパソコンを有線 LAN に接続する場合、2 台目以降のパソコンにソフトウェアをインストールしておく必要があります。「LAN 環境を 確認する」(P.3)と「1 ソフトウェアをインストールする」(P.4)の操作が完了していることを確認し、以下の操作を行ってください。

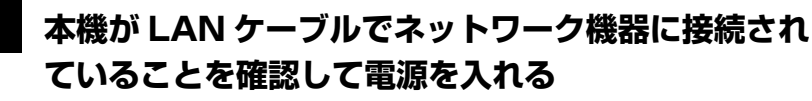

電源を入れると、電源ランプが青色に点滅します。

日参考

- プリンタへのアクセス制限(MAC アドレスフィルタリング、IP アドレス フィルタリング)を設定している場合は、今回セットアップするパソコンの 情報を追加設定しておいてください。追加の操作は、すでにセットアップさ れているパソコンから Canon IJ Network Tool (キヤノンアイジェイネッ トワークツール)を使って行います。
- セットアップするパソコンと本機が USB ケーブルで接続されていないこと を確認してください。このセットアップでは、USB ケーブルで接続することはありません。

## 2 [セットアップ方法] 画面で、[パソコンのみネット ワーク接続で使用できるようにする] を選び、[次へ] をクリックする

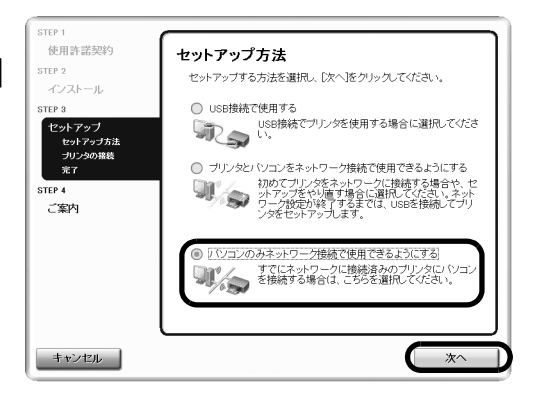

# 本機が自動検出される

ネットワーク上にある本機が自動検出されます。

多参考

本機が検出されない場合は、以下のことを確認し、[更新]をクリックしてく ださい。

- 本機の電源が入っていること、LAN ケーブルでネットワーク機器に接続されていることを確認してください。
- ネットワーク上の本機へのアクセス制限が設定されていないことを確認してください。
- セキュリティソフトウェアのファイアウォール機能がオフになっているか確認してください。

Windows XP の Service Pack 1 以前でファイアウォール機能をオンにしている場合は、セットアップの途中で、ファイアウォール機能のオフを許可するか確認する画面が表示されます。表示されたら [はい] をクリックし、設定を解除してください。セットアップ完了後、自動的にファイアウォールはオンに戻ります。

- Windows XPの Service Pack のバージョンの確認方法については、 『ユーザーズガイド』(電子マニュアル)の「ネットワーク接続で困ったと き」の「ネットワークに関する情報を調べたい」の「Windows XPの Service Pack のバージョンがわからない」をご参照ください。
- お使いの環境に応じてネットワーク設定を切り替えるソフトウェアなどでは強制的に「インターネット接続ファイアウォール」機能をオンにしてしまうものがありますので、そちらの設定もあわせてご確認ください。

# 本機を選び、[次へ]をクリックする

Windows Vista をお使いの場合⇒手順6へ Windows XP/2000 をお使いの場合⇒手順5へ

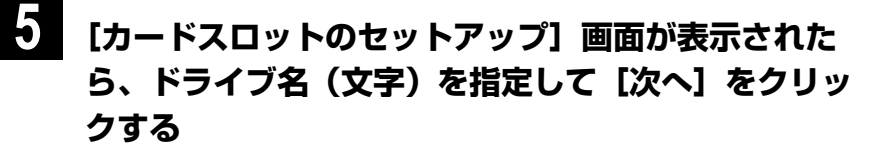

日参考

多参考

 ネットワーク経由で接続されたパソコンに本機のカードスロットをネット ワークドライブとして割り当てると、パソコンから本機のカードスロットに セットされたメモリーカードのファイルを読み込んだり、書き込むことがで きます。

パソコンからネットワーク経由でメモリーカードのファイルを書き込むに は、本機の[各設定]の[カード書き込み状態]を[LAN から可能]に設 定してください。[USB から可能]に設定すると、ネットワーク経由では カードスロットにアクセスができません。

「カードスロットとの通信に失敗しました」が表示された場合 は、[再試行] ボタンをクリックします。それでも失敗する場合 は、「カードスロットのネットワーク設定中に「カードスロット との通信に失敗しました」が表示される」(P.29)を参照して ください。

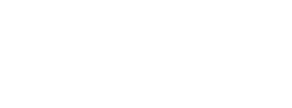

- 「ドライブ文字が全て使われているため、これ以上の割り当てができません。」が表示されたら、「スキップ」をクリックしてセットアップを完了し、いずれかのドライブの設定を解除してから再度、Canon IJ Network Tool (キヤノンアイジェイネットワークツール)からカードの設定をしてください。
- 「このカードスロットは、すでにネットワークドライブとしてパソコンに割り当てられています。」が表示されたら、カードスロットはすでに設定されています。[OK] ボタンをクリックして、[次へ] ボタンをクリックしてください。

# 6 [完了] をクリックする

これで本機とパソコンのネットワーク接続が完了しました。

| セットアップが完了しました。(先了)をりょうして(だない。<br>セットアップの結果を確認する場合は、(セットアップ結果)をりょっして(だない。 |  |
|--------------------------------------------------------------------------|--|
| モデル: Canon MP970 series                                                  |  |
| セットアップ結果(い)                                                              |  |
| ヘルブ(H)         (戻る(g))         第7(E)         キャンセル                       |  |

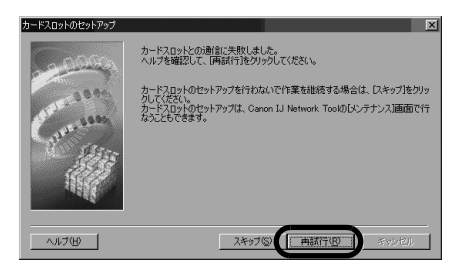

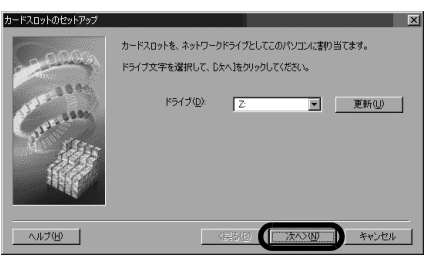

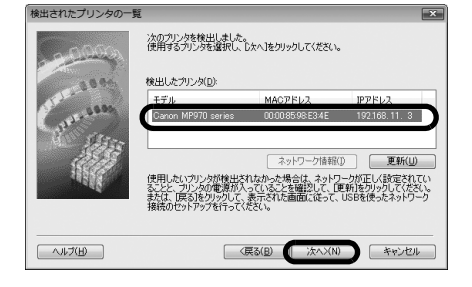

[セットアップの終了] 画面が表示されたら、[次へ] をクリックする

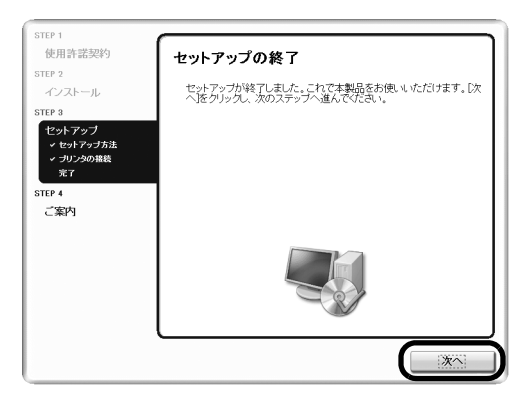

#### 8 [CANON iMAGE GATEWAY 無料会員登録] 画 面が表示されたら、[登録] をクリックする

#### 日参考

- あとで登録を行う場合は、[キャンセル]をクリックして手順9に進みます。
   デスクトップ上の をダブルクリックすると登録が行えます。
- パソコンを再起動する画面が表示された場合は、画面の指示にしたがって再 起動してください。
- すでに登録済みの場合は、[キャンセル]をクリックしてください。

インターネットに接続できる環境になっている場合、インター ネットへの接続が開始され、CANON iMAGE GATEWAY(キ ヤノンイメージゲートウェイ)の会員登録ページが表示されま す。表示される画面にしたがって会員登録や本製品の情報を登 録してください。

登録する際には本機のシリアルナンバーが必要です。シリアル ナンバーは本機内部に貼り付けられています。

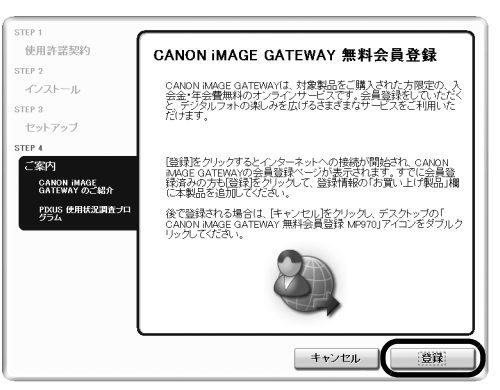

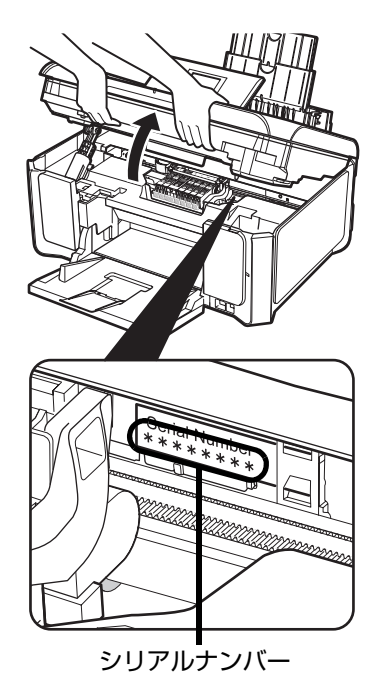

# 9 [PIXUS 使用状況調査プログラム] 画面が表示され たら、内容を確認する

お客様のニーズに合わせたより良い製品の企画、開発を行うた めに、お使いのキヤノンプリンタに記録されている情報を収集 しています。

表示画面の内容を確認し、同意いただけましたら[同意する] をクリックしてください。

[同意しない]をクリックした場合、使用状況調査プログラムは インストールされませんが、本機は正常にご使用いただけます。

| STEP 1                                           |                                                                                                    |
|--------------------------------------------------|----------------------------------------------------------------------------------------------------|
| 使用許諾契約                                           | PIXUS 使用状況調査プログラム                                                                                                    |
| STEP 2                                           |                                                                                                    |
| インストール                                           | キャノンでは、お客様のニーズに合わせたより良い製品の企画、開発を行うために、お<br>使いのキャノンプリンダに記録されている以下の情報をいいコンビに収集し、インター                                                                     |
| STEP 3                                           | ネットの思してキャンプへの消費的のと言語の時代しています。                                                                                                    |
| セットアップ                                           | ・プリンタの回番号                                                                                                    |
| STEP 4                                           | ・設置日時<br>・インク使用情報                                                                                                    |
| ご案内                                              | ・印刷技数・メンテナンス情報                                                                                                    |
| <ul> <li>CANON IMAGE<br/>GATEWAY のご紹介</li> </ul> | <ul> <li>CSUDハーションと言語</li> </ul>                                                                                                    |
| PDXUS 使用状況調査プロ<br>グラム                            | 本観査では、お客様がお使いのパンロンに関する上記以外の情報や、お客様の個人<br>情報を認実、通信することはありません。そのため、収集、送信された個々のプリンタ<br>の使用情報からは、お客様を好変するとはできません。<br>したかって、収集情報時示のご要論にはお応えできませんので、ご了承ください。 |
|                                                  | 上記の理解等の構成でない。とれて100%にた何等等語ででない。ことに回販した<br>に対応後的は、100mの「クローン」となった、このでは、100mの「同販業を1000<br>りっえてくれてい、同販いただがない場合は、100mのより、2000のしてなます。                       |
|                                                  |                                                                                                    |
|                                                  | 詳細説明    同意する                                                                                                    |

# 10 [インストールが完了しました] 画面が表示されたら、 [終了] をクリックする

[終了] をクリックしたらセットアップ CD-ROM を取り出して ください。

Windows Vista をお使いの場合、カードスロットの設定は、 MP ドライバをインストールしたあと Canon IJ Network Tool (キヤノンアイジェイネットワークツール)を起動してから設定 を行ってください。カードスロットの設定については、『ユー ザーズガイド』(電子マニュアル)の「ネットワーク経由でカー ドスロットを使う」を参照してください。

[再起動] が表示された場合は、[すぐにパソコンを再起動する] にチェックマークが付いていることを確認して、[再起動] をク リックしてください。パソコンの再起動が完了したらセット アップ CD-ROM を取り出してください。

日参考

セットアップ CD-ROM は大切に保管してください。

| Canon | インストールが完了しました |
|-------|---------------|
|       | 終7            |

# 本機とパソコンをセットアップする (Macintosh)

- Mac OS 9、Mac OS X Classic、および Mac OS X v.10.2.7 以下の環境には対応していないので、本機と接続しないでください。
- Mac OS X を複数のユーザー(アカウント)でご使用の場合、最初に登録した管理者のアカウントでログインしてください。
- ●ウィルス検知プログラムやシステムに常駐するプログラムがある場合は、あらかじめ終了しておいてください。

参考

本書では Mac® OS X v.10.4.x の画面で説明しています。Mac OS X v.10.2.8 以上をお使いください。

# ソフトウェアをインストールする

2 台目以降のパソコンから LAN で接続する場合は、USB ケーブルを接続する必要はありません。手順 2 からはじめてください。

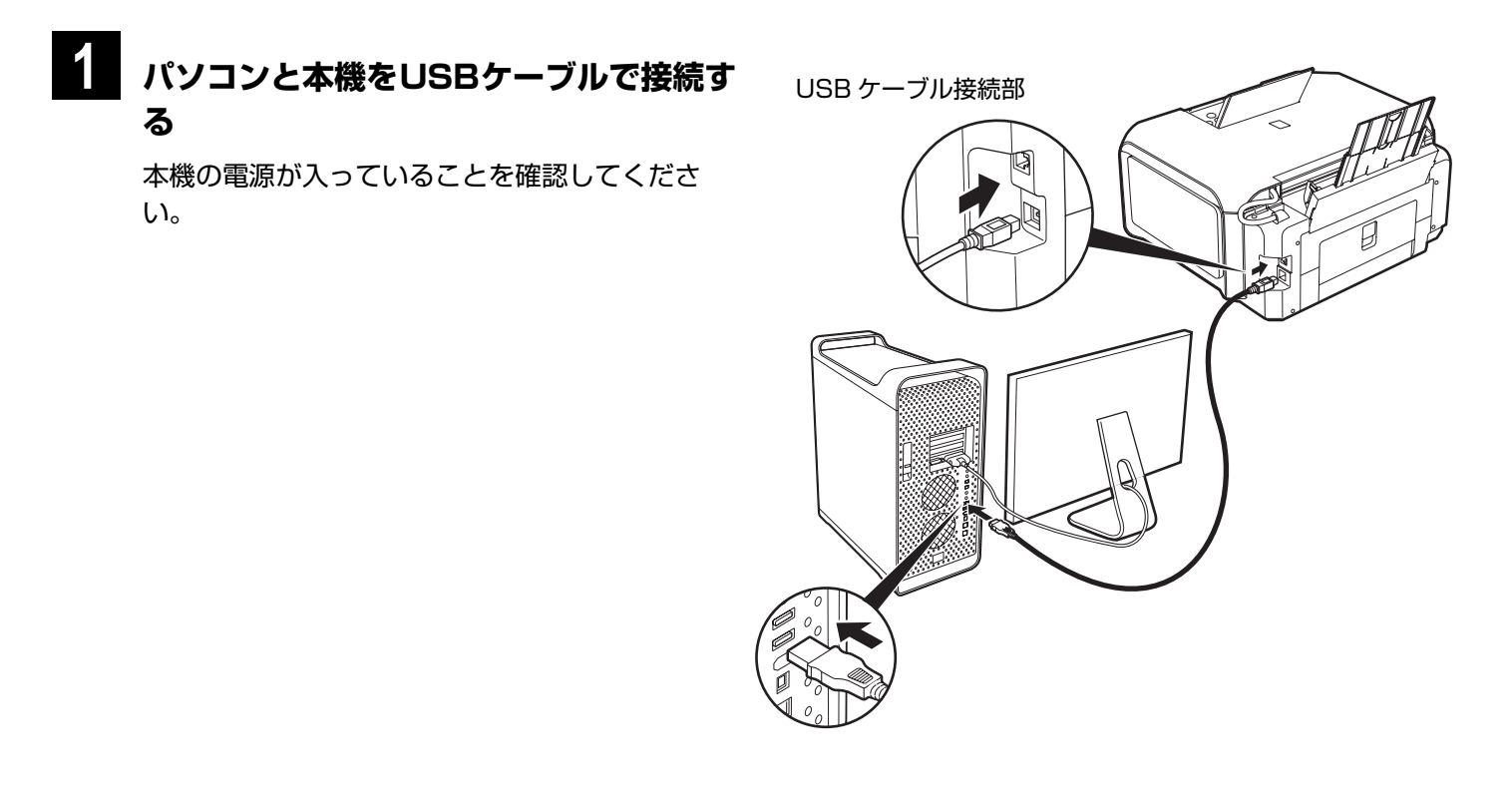

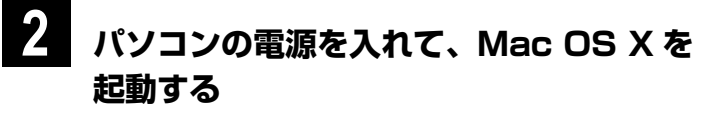

3

## 『セットアップ CD-ROM』を CD-ROM ド ライブに入れる

# [Setup] をダブルクリックする

# 右の画面が表示されたら、管理者の名前とパスワード を入力し、[OK] をクリックする

#### 日参考

管理者の名前とパスワードがわからないときは、左下の 🕐 をクリックすると 対処方法が表示されます。

# 6 [おまかせインストール] をクリックする

MP ドライバ、電子マニュアル(取扱説明書)、アプリケーションソフトが一度にインストールされます。

#### 日参考

インストールするアプリケーションソフトなどを選びたいときは、[選んでインストール]をクリックし、画面の指示にしたがってインストールを進めてください。

## 【おまかせインストール】画面が表示されたら、 【インストール】をクリックする

日参考

インストールする項目の上にマウスを合わせると、MP ドライバやアプリケーションソフトの説明が表示されます。

8 [使用許諾契約] 画面が表示されたら、内容をよく読 んで [はい] をクリックする

インストールが始まります。

途中、アプリケーションのインストール画面が表示されること があります。画面の指示にしたがってインストールを進めてく ださい。

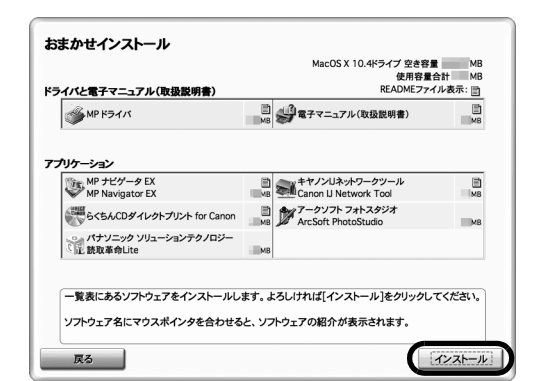

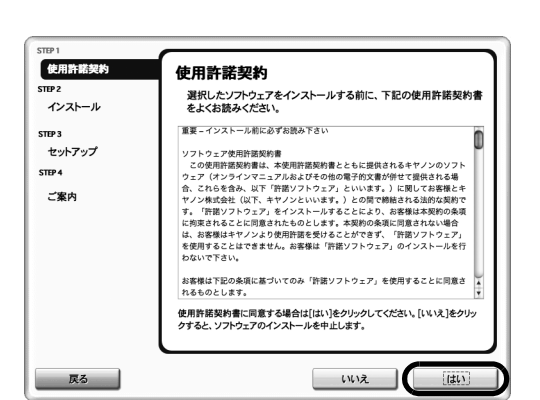

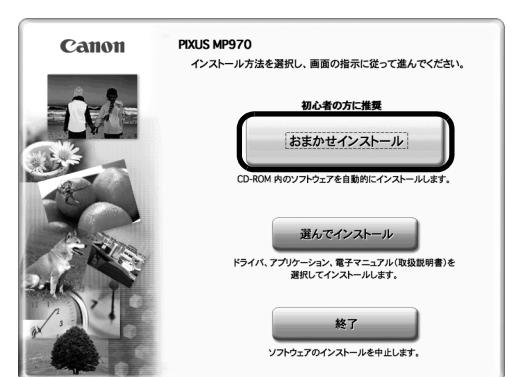

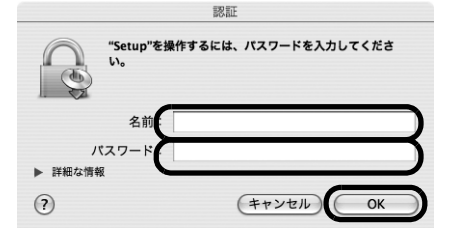

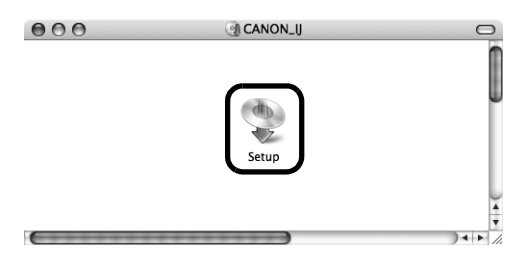

# 9 [セットアップの終了] 画面が表示されたら、[次へ] をクリックする

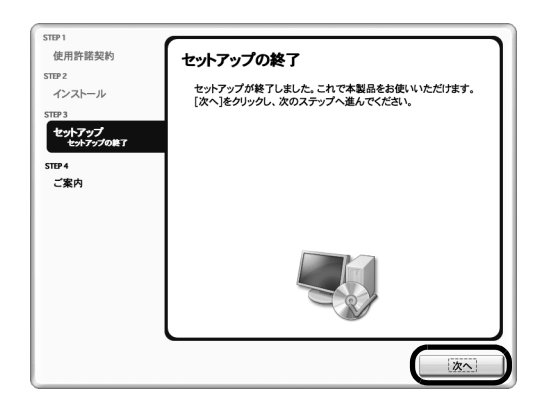

#### 10 [CANON iMAGE GATEWAY 無料会員登録] 画 面が表示されたら、[登録] をクリックする

#### 日参考

登録を行う場合はインターネットへ接続する必要がありますので、インターネットへ接続する前に必ずファイアウォール機能をオンにしてください。

あとで登録を行う場合は、[キャンセル]をクリックして手順11に進みます。デスクトップ上の をダブルクリックすると登録が行えます。

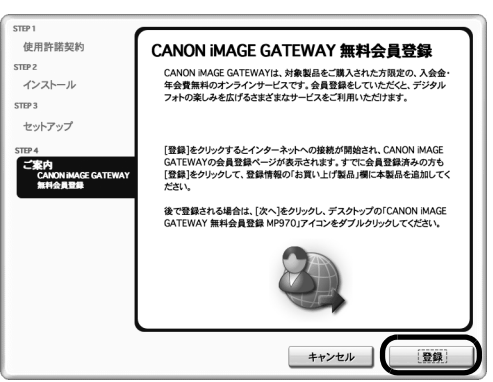

インターネットに接続できる環境になっている場合、インター ネットへの接続が開始され、CANON iMAGE GATEWAY(キ ヤノンイメージゲートウェイ)の会員登録ページが表示されま す。表示される画面にしたがって会員登録や本製品の情報を登 録してください。

登録する際には本機のシリアルナンバーが必要です。シリアル ナンバーは本機内部に貼り付けられています。

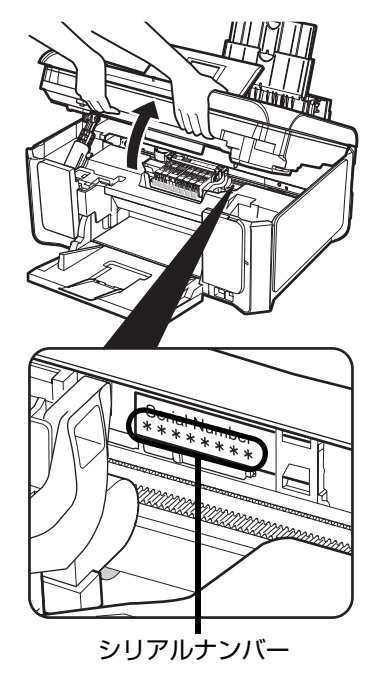

# 11 [インストールが完了しました] 画面が表示されたら、 [再起動] をクリックする

パソコンの再起動後に、Canon IJ Network Tool(キヤノンア イジェイネットワークツール)が自動的に起動します。

パソコンの再起動が完了したらセットアップ CD-ROM を取り 出してください。

#### 日参考

セットアップ CD-ROM は大切に保管してください。

#### ※ Mac OS X v.10.2.8 ~ 10.3.3 以下の環境でお使いの 場合

本機を接続した状態でパソコンを再起動した際に本機が認識されない場合があります。その場合は、USB ケーブルを抜き差しするか、または本機の電源を切り、再度電源を入れてください。

#### 日参考

Mac OS X v.10.2.8 ~ 10.3.x をご使用の場合、本機の操作パネルを使って スキャンした原稿をパソコンに保存するには、[アプリケーション] フォルダ にあるイメージキャプチャで、起動するアプリケーションソフトを MP Navigator EX (エムピーナビゲーターイーエックス) に設定しておく必要が あります。詳しくは、『操作ガイド (本体操作編)』の「画像をスキャンする」 の「スキャンの方法について」を参照してください。

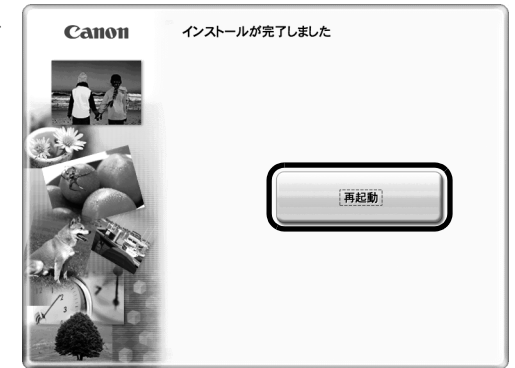

# 接続方法を選択する

以降の操作は、本機をどのように接続するかによって異なります。

#### LAN ではじめて接続する

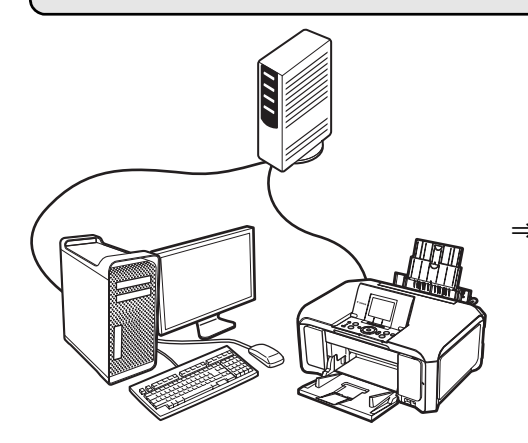

⇒ 「2-A LAN ではじめて接続する (P.19 の手順 12 のつづき)」(P.20)

ほかのパソコン(2 台目以降)からも LAN で使えるようにする

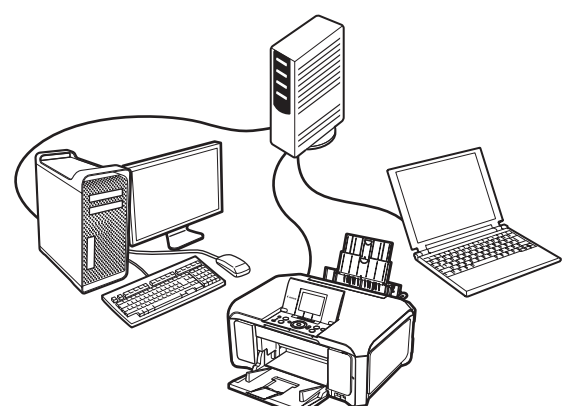

⇒ 「2-B 本機をほかのパソコン(2 台目以降)からも LAN で使え るようにする(P.19 の手順 12 のつづき)」(P.23)

USB 接続の場合は、『かんたんスタートガイド(USB 接続編) Macintosh 編』を参照してください。

# 2-A LAN ではじめて接続する (P.19の手順 12のつづき)

## ▲ 重要:

まだネットワークに接続していない本機を有線 LAN 接続で使用するには、本機と接続するパソコンにソフトウェアをインストールしておく必要が あります。「LAN 環境を確認する」(P.3)と「1 ソフトウェアをインストールする」(P.15)の操作が完了していることを確認し、以下の操作を 行ってください。

# [Canon IJ Network Tool] 画面が表示されたら、 [LAN で使用する] を選んで[OK]をクリックする

Canon IJ Network Tool (キヤノンアイジェイネットワーク ツール)が起動していない場合は、[ライブラリ] フォルダから [Printers]  $\rightarrow$  [Canon]  $\rightarrow$  [BJPrinter]  $\rightarrow$  [Utilities]  $\rightarrow$ [Canon IJ Network Tool] を順にダブルクリックしてくださ い。

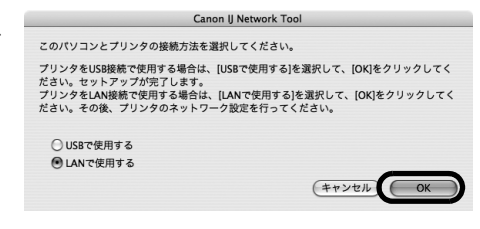

#### 日参考

ここで [USB で使用する] を選ぶと、LAN 接続でのネットワークの設定が行なわれず、Canon IJ Network Tool は終了します。

[セットアップの準備] 画面が表示されたら以下のことを確認し、[OK] をクリックしてください。

- ●本機の電源が入っているか確認してください。
- 本機とパソコンが USB ケーブルで接続されていることを確認 してください。
- プリンタドライバがインストールされているか確認してください。

# 2

## 【Canon IJ Network Tool】画面のポップアップ メニューから【セットアップ】を選び、【プリンタ】 から【MPxxx】(xxx は機種名)を選んで【OK】 をクリックする

多参考

- 「ブリンタを検出できませんでした。」と表示された場合は[OK]をクリックしてから、以下のことを確認し、[更新]をクリックしてください。
   USB ケーブルで本機とパソコンが接続されているか
   本機の電源が入っているか
- すでに本機のネットワーク設定を行っている場合は、そのままの設定で使用 するかを確認する[設定環境の確認] 画面が表示されます。そのままの設定 でセットアップを進めることができますので、[このまま使用する] をク リックしてください。ネットワークの設定を変更する必要がある場合は、 [設定を変更する] をクリックしてください。

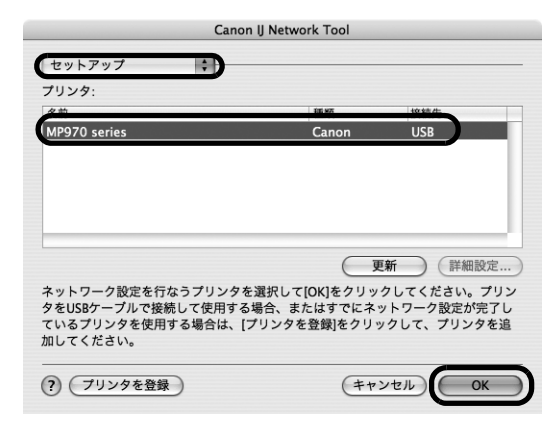

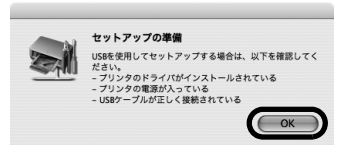

# [有線 LAN 接続の確認] 画面が表示されたら、ハブな (新にANikiko 御題) どのネットワーク機器と本機を LAN ケーブルで接続 しい [はい] をクリックする

日参考

ネットワーク機器の接続については、お使いの環境にしたがってください。

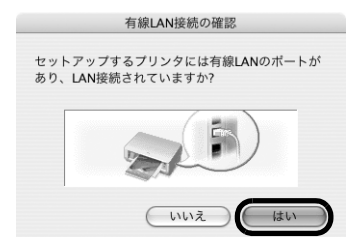

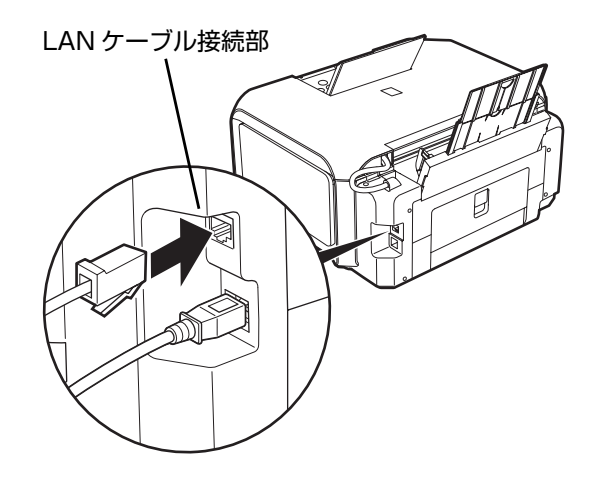

### 本機が自動検出される

USB ケーブルで接続されている本機が、LAN を通して自動検 出されます。

#### 多参考

本機を自動検出できなかった場合は、[プリンタの IP アドレス設定] 画面が表示されますので、以下のことを確認し、[接続] をクリックしてください。

- ハブやルータなどの電源が入っていること、パソコンと本機がネットワーク で接続されていることを確認してください。
- 本機とパソコンがUSB ケーブルで接続されていることを確認してください。
   本機に設定したい IP アドレスが [プリンタの IP アドレス設定] 画面に表示 されていることを確認してください。本機に設定したい IP アドレスが異な る場合は、[プリンタの IP アドレス設定] 画面に設定したい IP アドレスを 入力してください。(※本機の電源がオフになっている場合、本機の [プリ ンタの IP アドレス設定] 画面は表示されません。)

上記の対処を行っても本機が検出できなかった場合は、「困ったときには」の 「セットアップ中に [プリンタの IP アドレス設定] 画面が表示された」 (P.27) を参照してください。

5 [セットアップの完了] 画面が表示されたら、パソコ ンと本機をつないでいる USB ケーブルを抜いて、 [OK] をクリックする

これで本機とパソコンのネットワーク接続が完了しました。

プリンタ設定ユーティリティ(Mac OS X v.10.2.8 をお使い の場合はプリントセンター)と、Canon IJ Network Scanner Selector(キヤノンアイジェイネットワークスキャナセレクタ) が起動します。

| ネットワーク上のプリン<br>使用するプリンタのIPア | タを自動検出できませんでした。<br>ドレスを設定してください。 |
|-----------------------------|----------------------------------|
| TCP/IPの設定:                  | IPアドレスを自動的に取得する 🛟                |
| IPアドレス:                     | 169.254.37.187                   |
| サブネットマスク:                   | 255.255.0.0                      |
| ルータ:                        | 169.254.37.187                   |
| (?)                         | ネットワーク情報<br>(キャンセル) 戻る 接続        |

|                               | セットアップの完了                                                                                                   |
|-------------------------------|----------------------------------------------------------------------------------------------------|
| セットアップた                       | 「完了しました。                                                                                                    |
| プリンタとパい<br>さい。その後、<br>が起動しますの | /コンを接続しているUSBケーブルを抜いて、[OK]をクリックしてくだ<br>プリンタ登録用のダイアログとCanon IJ Network Scanner Selector<br>3で、プリンタを追加してください。 |
|                               |                                                                                                    |
|                               |                                                                                                    |
| モデル:                          | MP970 series                                                                                                |
|                               |                                                                                                    |
|                               |                                                                                                    |
| ?                             | ОК                                                                                                    |

# 認する 10 [Canon IJ Network Scanner Selector] 画面 で [TWAIN データソース名] から [Canon MPXXX series Network] を選び、[接続機器一 覧] から本機の MAC アドレスを選び、チェック マークが表示されていることを確認し、[終了] ボタ

チェックマークが表示されていない場合は、本機の MAC アド レスを選び、[すぐに適用]をクリックして本機をスキャナとし て使用できるようにします。

ンをクリックしてダイアログボックスを閉じる

# [追加] をクリックする

#### 多参考

プリンタリストには、USB で接続されている本機が表示されています。ネットワークで接続されている本機を、プリンタリストに追加する必要があります。

【プリンタブラウザ】画面で【ほかのプリンタ】をク リックする

ポップアップメニューから [Canon IJ ネットワー

(xxx は機種名)を選んで、[追加] をクリックする

ク]を選び、製品一覧に表示される [MPxxx]

[MPxxx] のあとに続いている英数字は本機の MAC アドレスです。

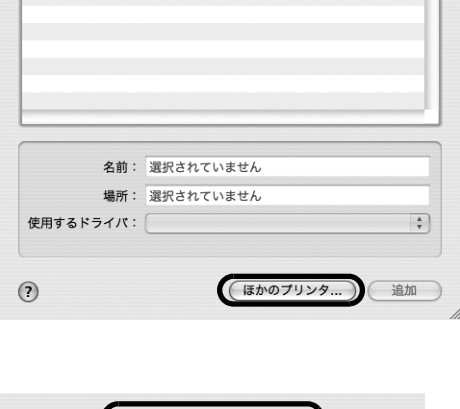

プリンタリスト

0

検索

Canon MP970 series

0

×

プリンタブラウザ

0

000

000

9

ッーーー フォルトプラウザ

MP970 series

4

(P) フリンタ

- F

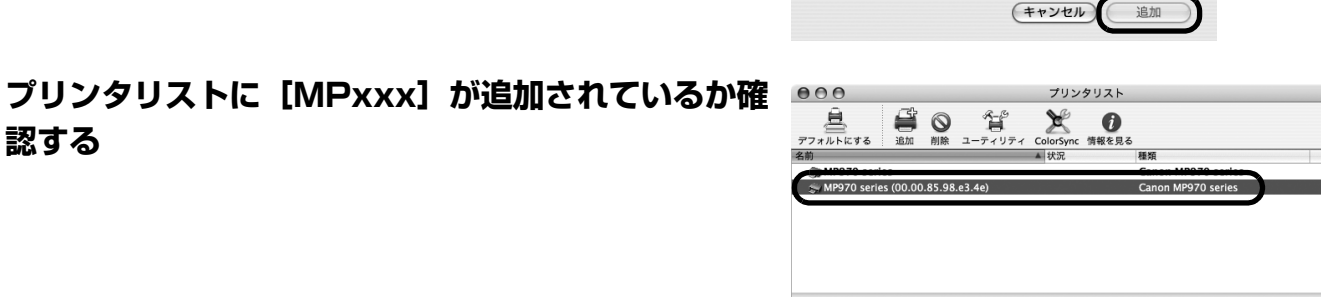

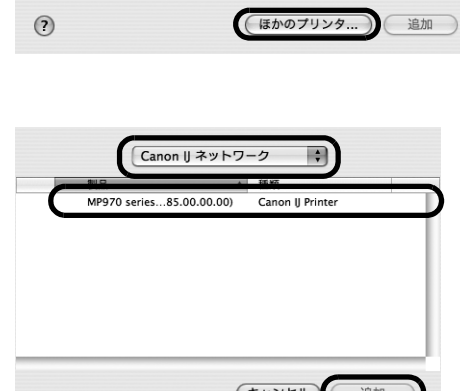

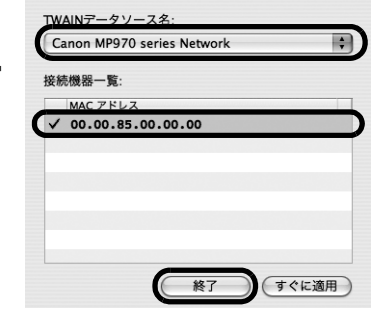

\varTheta 🔿 🔿 Canon IJ Network Scanner Selector

6

8

日参考

日参考

- 本機の MAC アドレスを確認するには、「操作ガイド(お手入れ編)」の「本 機の設定を変更する」の「LAN 設定」の「LAN 設定情報表示」を参照し て、MAC アドレスを確認してください。
- スキャンの方法については、「操作ガイド(本体操作編)」および『スキャン ガイド』(電子マニュアル)を参照してください。

# MP ドライバをインストールしたあと Canon IJ Network Tool (キヤノンアイジェイネットワーク ツール)を起動して、カードスロットの設定をする

カードスロットの設定については、『ユーザーズガイド』(電子 マニュアル)の「ネットワーク経由でカードスロットを使う」 を参照してください。

# 本機をほかのパソコン(2 台目以降)からも LAN で使えるよ にする (P.19の手順 12のつづき)

#### 、重要

2 台目以降のパソコンを有線 LAN に接続する場合、2 台目以降のパソコンにソフトウェアをインストールしておく必要があります。「LAN 環境を 確認する」(P.3) と「1 ソフトウェアをインストールする」(P.15)の操作が完了していることを確認し、以下の操作を行ってください。

### 本機が LAN ケーブルでネットワーク機器に接続され ていることを確認して電源を入れる

#### 多参考

● プリンタへのアクセス制限(MAC アドレスフィルタリング、IP アドレス フィルタリング)を設定している場合は、今回セットアップするパソコンの 情報を追加設定しておいてください。追加の操作は、すでにセットアップさ れているパソコンから Canon IJ Network Tool を使って行います。

 セットアップするパソコンと本機が USB ケーブルで接続されていないこと を確認してください。このセットアップでは、USB ケーブルで接続するこ とはありません。

# [Canon IJ Network Tool] 画面が表示されたら、 [LAN で使用する]を選んで [OK] をクリックする

Canon IJ Network Tool が起動していない場合は、[ライブラ リ] フォルダから [Printers] → [Canon] → [BJPrinter] → [Utilities] → [Canon IJ Network Tool] を順にダブルク リックしてください。

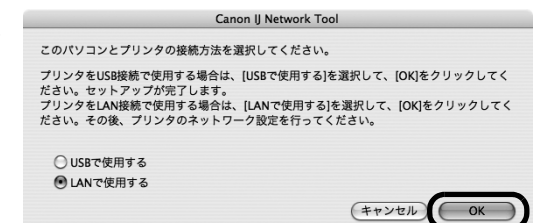

#### 参考

ここで [USB で使用する] を選ぶと、USB 接続での MP ドライバのインス トール手順となり、LAN 接続でのネットワークの設定がされません。

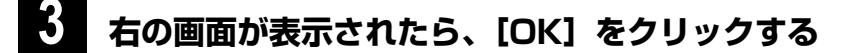

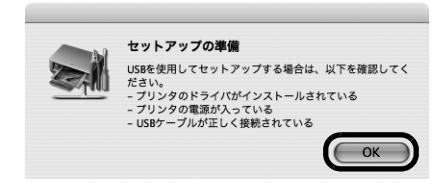

# ポップアップメニューから [セットアップ] を選び、 [プリンタを登録] をクリックする

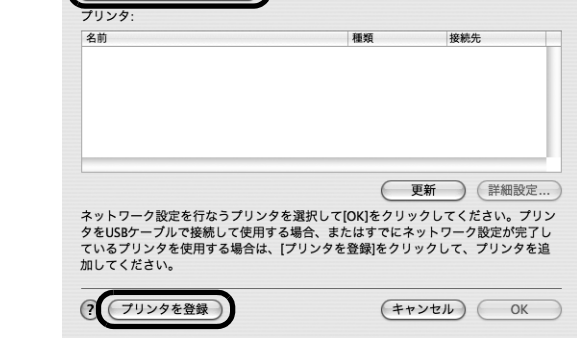

Canon IJ Network Tool

•

セットアップ

#### 5 右の画面が表示されたら、[中止] をクリックする

プリンタ設定ユーティリティ(Mac OS X v.10.2.8 をお使い の場合はプリントセンター)と、Canon IJ Network Scanner Selector(キヤノンアイジェイネットワークスキャナセレクタ) が起動します。

[使用可能なプリンタがありません。]が表示されたら、[キャン セル]をクリックしてください。

#### 6 [追加] をクリックする

# 【プリンタブラウザ】画面で【ほかのプリンタ】をク リックする

| 300          | 1                | "      |     | _  | -   |
|--------------|------------------|--------|-----|----|-----|
| 8            | 9                | (Q,•   |     |    | )   |
| アフォルトプラウザ IP | プリンタ             |        | 検索  |    |     |
| プリンタ名        |                  |        | 接続  |    |     |
| -            |                  |        | ÷   |    |     |
| MP970 series |                  |        | USB |    |     |
|              |                  |        |     |    |     |
|              |                  |        |     | _  |     |
| <b>夕</b> 前:  | MP070 series     |        |     |    |     |
| 4.55.        | WIF 97 0 Series  |        |     | -  |     |
| 使用するドライバ:    | Canon IJ Printer |        |     | \$ |     |
| (?)          | E                | かのプリンタ |     | 追加 |     |
|              |                  |        |     |    | /1. |

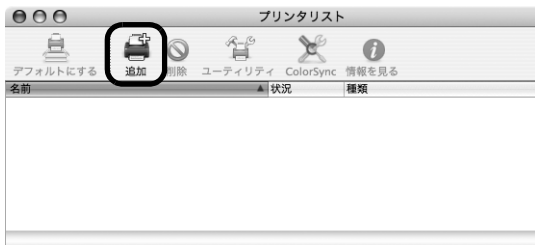

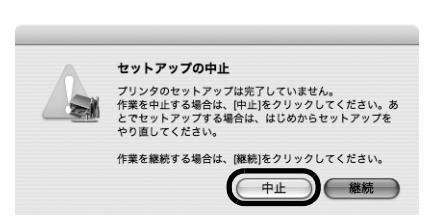

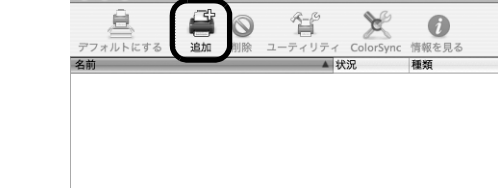

- 本機が表示されない場合は、以下のことを確認してください。
   本機の電源が入っていること、LANケーブルでネットワーク機器に接続 されていることを確認してください。
   カットワークたす機会のアクセス制限が設定されていていていた。
  - ネットワーク上の本機へのアクセス制限が設定されていないことを確認してください。

ポップアップメニューから [Canon IJ ネットワー

(xxx は機種名)を選んで、[追加] をクリックする

ク]を選び、製品一覧に表示される [MPxxx]

● [MPxxx] のあとに続いている英数字は本機の MAC アドレスです。

- セキュリティソフトウェアのファイアウォール機能がオフになっているか 確認してください。
- 9 プリンタリストに [MPxxx] が追加されているか確 認する

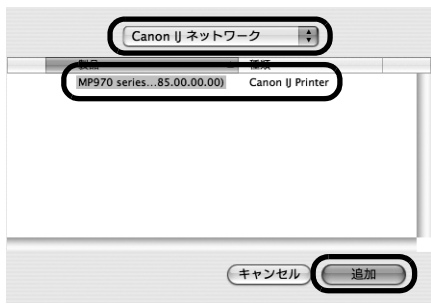

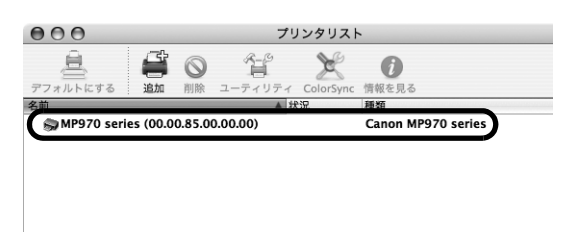

10 [Canon IJ Network Scanner Selector] 画面 で [TWAIN データソース名] から [Canon MPXXX series Network] を選び、[接続機器一 覧] から本機の MAC アドレスを選び、チェック マークが表示されていることを確認し、[終了] ボタ ンをクリックしてダイアログボックスを閉じる

チェックマークが表示されていない場合は、本機の MAC アドレスを選び、[すぐに適用] をクリックして本機をスキャナとして使用できるようにします。

#### 日参考

8

多参考

- 本機のMACアドレスを確認するには、「操作ガイド(お手入れ編)」の「本 機の設定を変更する」の「LAN設定」の「LAN設定情報表示」を参照し て、MACアドレスを確認してください。
- スキャンの方法については、『操作ガイド(本体操作編)』および『スキャン ガイド』(電子マニュアル)を参照してください。

MP ドライバをインストールしたあと Canon IJ Network Tool (キヤノンアイジェイネットワーク ツール)を起動して、カードスロットの設定をする

> カードスロットの設定については、『ユーザーズガイド』(電子 マニュアル)の「ネットワーク経由でカードスロットを使う」 を参照してください。

| \varTheta 🔿 🔿 Canon IJ Network Scanner Selector |
|-------------------------------------------------|
| TWAINデータソース名:<br>Canon MP970 series Network     |
| 接続機器一覧:                                         |
| MAC アドレス                                        |
| ✓ 00.00.85.00.00.00                             |
|                                                 |
|                                                 |
|                                                 |
|                                                 |
|                                                 |
|                                                 |
| 終了のすぐに適用                                        |

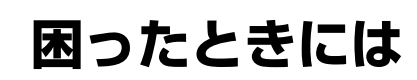

本機のセットアップ中にトラブルが発生したときの対処方法について説明します。

#### 日参考

- ここでは、発生しやすいトラブルを中心に説明します。該当するトラブルが見つからないときには、『ユーザーズガイド』(電子マニュアル)の 「困ったときには」を参照してください。
- デジタルテレビをネットワーク経由でお使いになる場合のトラブルについては、『デジタルテレビ印刷ガイド』の「困ったときには」を参照して ください。

#### セットアップ・接続時のトラブル

●本機と接続できない(本機が検出されない)⇒P.27

- 本機が検出されない⇒ P.27
- Windows ネットワーク環境設定を変更したら、本機と通信できなくなった⇒ P.27
- セットアップ途中に以下の画面が表示された⇒ P.27
  - セットアップ中に [プリンタの IP アドレス設定] 画面が表示された⇒ P.27
  - セットアップ中に [パスワードの入力] 画面が表示された⇒ P.28
  - カードスロットのネットワーク設定中に「カードスロットとの通信に失敗しました」が表示される⇒ P.29
  - Windows 設定中に「このカードスロットは、すでにネットワークドライブとしてパソコンに割り当てられています。」が表示される⇒ P.30
  - Windows カードスロットのネットワーク設定中に「ドライブ文字が全て使われているため、これ以上の割り当てができません。」が表示される⇒ P.30

#### その他のトラブル

『操作ガイド(お手入れ編)』の「困ったときには」または『ユーザーズガイド』(電子マニュアル)の「困ったときには」を参照し てください。

# 本機と接続できない(本機が検出されない)

| エラー/確認メッセージ                                  | 対処方法                                                                                                    |
|----------------------------------------------|----------------------------------------------------------------------------------------------------|
| 本機が検出されない                                    | <ul> <li>本機の電源が入っていることを確認してください。</li> <li>ファイアウォール関連のセキュリティソフトウェアが動作している場合は、本機との通信が行えないことがあります。セットアップの間は、あらかじめファイアウォール機能をオフにしてください。</li> <li>また、Windows XP の Service Pack1以前でファイアウォール機能をオンにしている場合は、セットアップの途中で、ファイアウォール機能のオフを許可するか確認する画面が表示されます。表示されたら[はい]をクリックし、設定を解除してください。セットアップ完了後、自動的にファイアウォールはオンに戻ります。</li> <li>Windows XP の Service Pack のパージョンの確認方法については、「ユーザーズガイド」(電子マニュアル)の「ネットワーク接続で困ったとき」の「ネットワークに関する情報を調べたい」の「Windows XP の Service Pack のパージョンがわからない」を参照してください。</li> </ul> |
| Windows<br>ネットワーク環境設定を変更したら、本機と<br>通信できなくなった | パソコンの IP アドレス取得に時間がかかる場合があります。<br>パソコンに有効な IP アドレスが取得されていることを確認の上、再度本機を検索してください。                                                                                                    |

# セットアップ途中に以下の画面が表示された

| エラー/確認メッセージ                           | 対処方法                                                                                                    |
|---------------------------------------|----------------------------------------------------------------------------------------------------|
| セットアップ中に[プリンタの IP アドレス設<br>定]画面が表示された | ネットワーク上の本機を検出できなかった場合は、以下の画面が表示されます。本機の IP アドレ<br>スを指定し、[接続]をクリックしてください。指定された IP アドレスの本機を再検出します。                                                                                                    |
|                                       | Windows                                                                                                    |
|                                       | プリンク901P2FとJス設定     画面       Alp-2-50707354888017847420-     Alp-2-50707354888017847420-       Display     BP7E-10.7681897200-       Display     BP7E-10.768189720-       Display     TOD 160 1       Display     TOD 160 1       Display     T |
|                                       | [プリンタの IP アドレス設定]画面に最初に表示される IP アドレスの値は、その時点で本機に設<br>定されている IP アドレス値です。                                                                                                    |
|                                       | 【IP アドレスを自動的に取得する】<br>DHCP サーバ機能によって自動的に割り振られる IP アドレスを使用する場合に選びます。ルータ                                                                                                    |
|                                       | の DHCP サーバ機能が有効になっている必要があります。                                                                                                    |
|                                       | [次の IP アドレスを使用する]<br>本機を使用する環境に DHCP サーバ機能がない場合など、本機に手動で IP アドレスを設定する場合に選んでください。                                                                                                    |
|                                       | 【IP アドレス】 【サブネットマスク】 【デフォルトゲートウェイ】<br>[次の IP アドレスを使用する]を選んだ場合は、本機に設定するそれぞれの値を入力してくださ                                                                                                    |
|                                       | 「ネットワーク情報]                                                                                                    |
|                                       | パソコンや本機のネットワーク設定で使用する情報を表示します。                                                                                                    |
|                                       | ネットワーク接続のセットアップ中に、本機を自動検出できないときにクリックし、内容を確認し<br>てください。                                                                                                    |
|                                       |                                                                                                    |
|                                       | 本機のIPアドレスを指定しても本機が検出できなかった場合は、「本機が検出されない」(P.27)<br>を参照してください。                                                                                                    |

| エラー/確認メッセージ                                          | 対処方法                                                                                                    |  |
|------------------------------------------------------|----------------------------------------------------------------------------------------------------|--|
| セットアップ中に[プリンタの IP アドレス設<br>定]画面が表示された<br>(前ページからつづく) | プリンクのゆアドレス放在         ネットワーク上のブリンタを自動機団できませんでした。         使用するブリンクのPFレスを意識してきませんでした。         使用するブリンクのPFレスを意識してきませんでした。         アドレクロPFレスを認定してください。         TCP/PPのDSE:         Pアドレス:       172.16.1.10         サブキットマスク:       255.255.255.00         ルーク:       172.16.1.1         マットワーク境際         ⑦       年ャンセル         戻る       世際                                                                                                    |  |
|                                                      | [プリンタの IP アドレス設定] 画面に最初に表示される IP アドレスの値は、その時点で本機に設定されている IP アドレス値です。<br><b>[TCP/IP の設定]</b>                                                                                                    |  |
|                                                      | [IPアドレスを自動的に取得する]または[次のIPアドレスを使用する]を選んでくたさい。<br>[IPアドレスを自動的に取得する]を選んだ場合は、DHCPサーバ機能によって自動的に割り振られる IPアドレスを使用します。ルータやアクセスポイントの DHCPサーバ機能が有効になっている必要があります。                                                                                                    |  |
|                                                      | 本機を使用する環境に DHCP サーバ機能がない場合など、本機に手動で IP アドレスを設定する場合は [次の IP アドレスを使用する]を選んでください。                                                                                                    |  |
|                                                      | [次の IP アドレス] [9 フネッドマスシ] [ルーラ]<br>[次の IP アドレスを使用する] を選んだ場合は、本機に設定するそれぞれの値を入力してください。                                                                                                    |  |
|                                                      | 【ネットワーク情報】<br>パソコンや本機のネットワーク設定で使用する情報を表示します。<br>ネットワーク接続のセットアップ中に、本機を自動検出できないときにクリックし、内容を確認し<br>てください。                                                                                                    |  |
|                                                      | 【接続】<br>入力された内容で本機を再検出します。<br>本機の IP アドレスを指定しても本機が検出できなかった場合は、「本機が検出されない」(P.27)<br>を参照してください。                                                                                                    |  |
| セットアップ中に [パスワードの入力] 画面<br>が表示された                     | 設定済みの本機に管理パスワードが設定されている場合に、以下の画面が表示されます。                                                                                                    |  |
|                                                      | Windows       Macintosh         「CC7-F0.3.7)       (CC7-F0.3.7)         「CC7-F0.3.7)       (CC7-F0.3.7)         「EBUCO-F80       (CC7-F0.3.7)         (CC7-F0.3.7)       (CC7-F0.3.7)         (CC7-F0.3.7)       (CC7-F0.3.7) <t< th=""></t<> |  |
|                                                      | い。管理パスワードは半角英数字 32 文字以内で設定してください。大文字小文字は区別されま<br>す。セキュリティのため、入力した管理パスワードは*(アスタリスク)または●で表示されます。                                                                                                    |  |

| エラー/確認メッセージ                                 | 対処方法                                                                                                    |
|---------------------------------------------|----------------------------------------------------------------------------------------------------|
| カードスロットのネットワーク設定中に<br>「カードスロットとの通信に失敗しました」が | このメッセージは、セットアップ中にカードスロット用のネットワークドライブのインストールが<br>失敗した場合に表示されます。                                                                                                    |
| 表示される                                       | 7-FXC9 F0/E9 F797         1         1         1         1         1         1                                                                                                    |
|                                             | (2)                                                                                                    |
|                                             | <ul> <li>(1) 再試行: クリックするとカードスロットのネットワーク設定をもう一度行います。</li> <li>(2) スキップ: クリックするとカードスロットのネットワーク設定を行わずにインストールを続行します。</li> </ul>                                                                                                    |
|                                             | <ul> <li>このメッセージが表示されたら、しばらく待ってから [再試行] をクリックしてください。それでも失敗する場合は、以下の手順にしたがってください。</li> <li>パソコンがネットワークと正しく通信していることを確認し、もう一度設定を行ってください。</li> <li>Windows Vista をお使いの場合、カードスロットの設定は、MP ドライバをインストールしたあと Canon IJ Network Tool (キヤノンアイジェイネットワークツール)を起動してから設定を行ってください。カードスロットの設定については、「ユーザーズガイド」(電子マニュアル)の「ネットワーク経由でカードスロットを使う」を参照してください。</li> <li>以下の手順にしたがって、Windows のファイアウォール機能を無効にするか、または137:139 ポートを開いて、本機と通信できるようにしてください。その他のセキュリティソフトウェアについては、そのソフトウェアの取扱説明書または製造元にお問い合わせください。</li> <li>アイアウォール機能を無効にした場合は、ネットワークをインターネットから切断してください。インターネットまたは WAN に接続しないようにルータの設定で切断できます。</li> <li>Windows のファイアウォールを無効にするには</li> <li>[スタート] メニューから [コントロール パネル]、[セキュリティ センター]、[Windows ファイアウォール] の順にクリックする</li> <li>[無効]を選び、[OK] ボタンをクリックする</li> </ul> |
|                                             | <ul> <li>137:139 ポートを開くには</li> <li>1 [スタート] メニューから [コントロールパネル]、[セキュリティ]、[Windows ファイア<br/>ウォール]、[設定の変更] の順にクリックする</li> <li>Windows XP をご使用の場合は、[スタート] メニューから [コントロールパネル]、[セキュリ<br/>ティ センター]、[Windows ファイアウォール] の順にクリックします。</li> <li>2 [例外] タブを選び、[ポートの追加] ボタンをクリックする</li> </ul>                                                                                                    |
|                                             | <ul> <li>3 [ポートの追加] 画面で以下の情報を入力し、[OK] ボタンをクリックする</li> <li>[名前]:任意の名称を入力します。</li> <li>[ポート番号]:[137]を入力します。</li> <li>[TCP/UDP]:TCPを選択します。</li> <li>4 手順2~3を繰り返す</li> </ul>                                                                                                    |
|                                             | [ポートの追加] 画面の [TCP/UDP] で UDP を選択し、他は手順 3 と同じ情報を入力する<br>5 同様の手順で他のポート(138TCP、138UDP、139TCP、139UDP)を開く<br>6 [例外] シートでポートが追加されていることを確認して、[OK] ボタンをクリックする                                                                                                    |

| エラー/確認メッセージ                                                                     | 対処方法                                                                                                    |
|---------------------------------------------------------------------------------|----------------------------------------------------------------------------------------------------|
| カードスロットのネットワーク設定中に<br>「カードスロットとの通信に失敗しました」が<br>表示される<br>(前ページからつづく)             | <ul> <li>セットアップ中の場合は [スキップ] をクリックしてネットワークセットアップを完了してください。</li> <li>その後、Canon IJ Network Tool を使用してカードスロットの設定を行ってください。</li> <li>以下の手順にしたがって、ワークグループ名を「WORKGROUP」に変更してください。</li> <li>1 [コンピュータ] を右クリックし、[プロパティ] を選び、[設定と変更] をクリックする</li> <li>Windows XP をご使用の場合は、[マイ コンピュータ] を右クリックし、[プロパティ] を選びます。</li> <li>2 [コンピュータ名] タブを選び、[変更] ボタンをクリックする</li> <li>3 ワークグループ名を「WORKGROUP」に変更し、[OK] ボタンをクリックする</li> </ul>       |
|                                                                                 | <ul> <li>それでも解決しない場合は、[スキップ] ボタンをクリックしてカードスロットのネットワーク設定を行わずにセットアップを完了してください。「ユーザーズガイド」(電子マニュアル)の「ネットワークでカードスロットがうまくセットアップできない」の「カードスロットの設定ができない」を参照して、手動でカードスロットを設定してください。</li> <li>Macintosh</li> <li>メモリーカードがカードスロットに挿入されていることを確認してください。挿入されていない場合は、メモリーカードを挿入してください。</li> <li>Mac OS のバージョンによっては、認証画面が表示されることがあります。表示された場合は、[OK] ボタンをクリックしてください。</li> <li>それでも解決しない場合は、[スキップ] ボタンをクリックしてカードスロットのネット</li> </ul> |
|                                                                                 | ワーク設定を行わずにセットアップを完了してください。『ユーザーズガイド』(電子マニュ<br>アル)の「ネットワークでカードスロットがうまくセットアップできない」の「カードス<br>ロットの設定ができない」を参照して、手動でカードスロットを設定してください。                                                                                                    |
| Windows<br>設定中に「このカードスロットは、すでに<br>ネットワークドライブとしてパソコンに割り<br>当てられています。」が表示される      | カードスロットはすでに使用可能です。[OK] ボタンをクリックして画面を閉じ、[カードスロッ<br>トのセットアップ] 画面で [OK] をクリックしてください。                                                                                                    |
| Windows<br>カードスロットのネットワーク設定中に「ド<br>ライブ文字が全て使われているため、これ以<br>上の割り当てができません。」が表示される | [スキップ]をクリックしてセットアップを完了し、いずれかのドライブの設定を解除してから再度、Canon IJ Network Tool からカードの設定をしてください。                                                                                                    |